名古屋市認知症高齢者グループホーム居住費助成費支給申請書の電子申請サービス手続き手順

## 【電子申請サービス利用方法】

(1) 名古屋市ウェブサイトから、「電子申請」でサイト内検索します。

電子申請 サイト内検索

(2) 検索結果から、「名古屋市電子申請サービス(外部リンク)」に遷移します。

(3)「名古屋市電子申請サービス」で「名古屋市認知症高齢者グループホーム居住費助成費支給申請」と検索します。

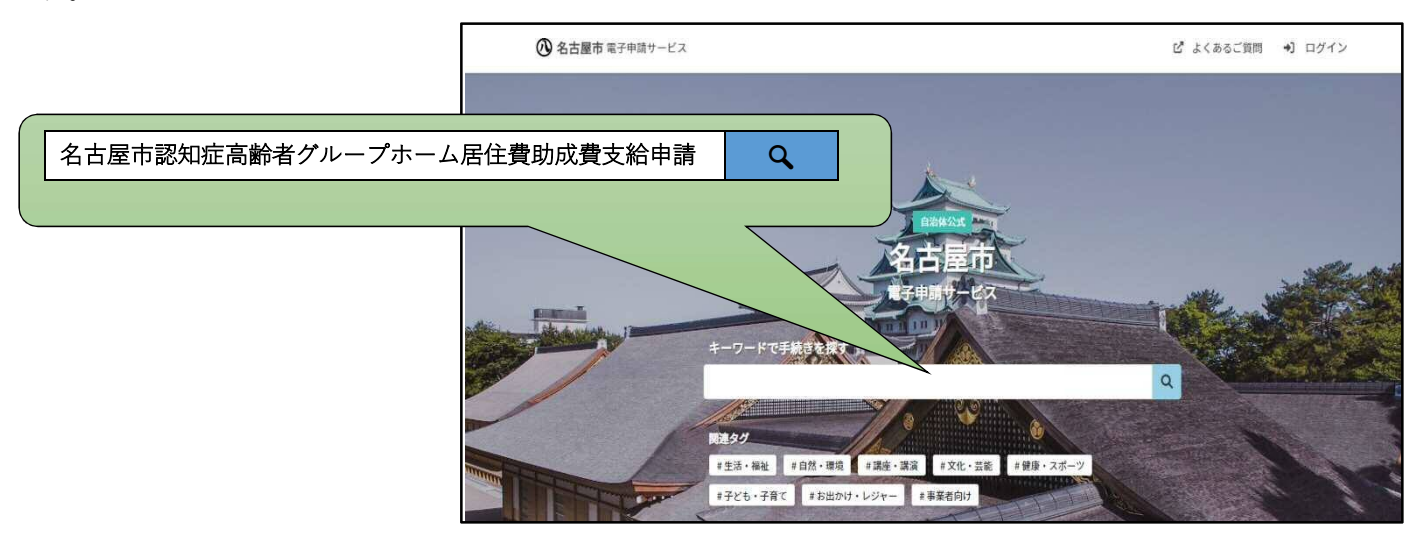

(4)申請フォームから入力します。

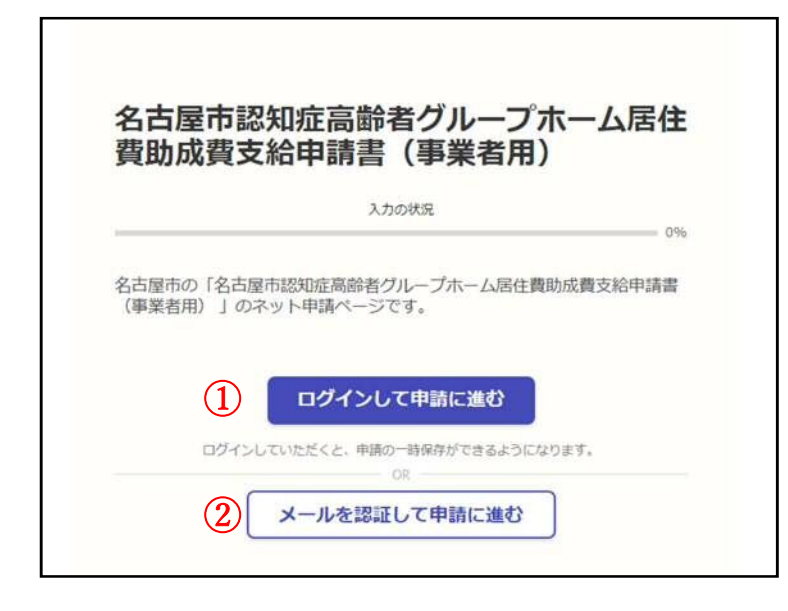

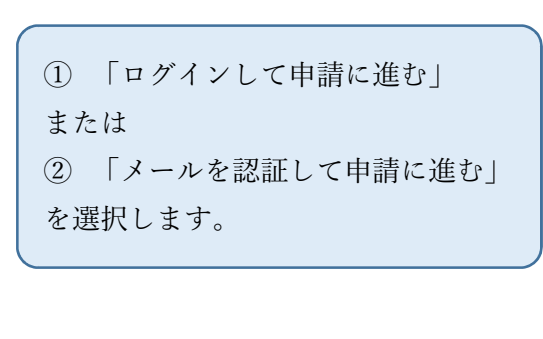

(4) -①「ログインして申請に進む」を選択した場合

|        | Graffer<br>スマート申請                                                                                                    |                                                                 |
|--------|----------------------------------------------------------------------------------------------------|-----------------------------------------------------------------|
| ①<br>② | G Googleでログイン                                                                                                    | Google 又は LINE アカウントでログイ<br>ンする場合は①又は②を選択しログイン<br>します。          |
| •      | ムカレた信頼が、GoogleまたはLINEに決任されることはありません。<br>または<br>メールアドレス 参照                                                                                                    | Graffer アカウントでログインする場合<br>は、③と④にメールアドレス及びパスワー<br>ドを入力し、ログインします。 |
| (3)    | パスワード &#</td><td>各種アカウントでログインした場合、申請<br>の一時保存や過去に申請した内容の確認<br>が可能となります。</td></tr><tr><td></td><td>Grafferアカウントでログイン<br>パスワードをお広れの年の<u>リセット</u>することができます。<br>Grafferアカウント現的「・プライパシーポリシー及び個人債務の取り扱いについて「ご<br>上記に開発してサービスを利用する</td><td>Graffer アカウントを新規作成</td></tr><tr><td></td><td>Grafferアカウントを作成する</td><td>することも可能です。</td></tr></tbody></table> |                                                                 |

(4) -②「メール認証して申請に進む」を選択した場合

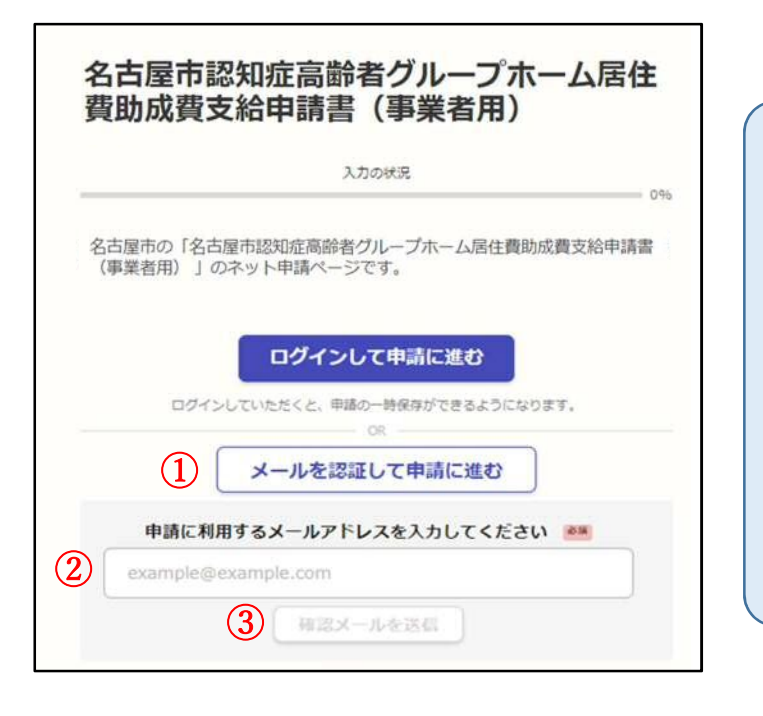

 「メールを認証して申請に進む」をクリ ックした後、②の入力欄へ手続きを行う方 のメールアドレスを入力し、③「確認メー ルを送信」をクリックしてください。
 ②で入力したメールアドレスにメールが 届くため、メール本文に記載の URL から ログインしてください。
 (送信メールアドレス) 「noreply@mail.graffer.jp」

| 名古屋市認知症高齢者グループホーム居住<br>費助成費支給申請書(事業者用)<br><sup>0%</sup><br>ふかみえ<br>ふたんです。<br>ふたんです。<br>のネット申請ページです。<br>のネット申請ページです。<br>のたいの意味をした。<br>のネット申請のでのです。<br>のたいの意味をした。<br>のたいの意味をした。<br>のたいの意味をした。<br>のたいの意味をした。<br>のたいの意味をした。<br>のたいの意味をした。<br>のたいの意味をした。<br>のたいのでので、<br>のたいの意味をした。<br>のたいのでので、<br>のたいの意味をした。<br>のたいので、<br>のたいの意味をした。<br>のたいので、<br>のたいので、<br>のたいのででで、<br>のたいので、<br>のたいので、<br>のたいのでので<br>のたいので<br>のたいので、<br>のたいので、<br>のたいので | <ol> <li>「利用規約に同意する」に  をしま<br/>す。</li> <li>「申請に進む」をクリックします。</li> </ol>                                                                                                    |
|----------------------------------------------------------------------------------------------------|----------------------------------------------------------------------------------------------------|
|                                                                                                    |                                                                                                    |
| とうしたの時間をパレープホーム居住費助成費支給申請書(事業者用)         入力の状況         34%         中前者の情報         人名(受任状が提出されている場合は事業所名)         ③         ●         ●         ●         ●         ●         ●         ●         ●         ●         ●         ●         ●         ●         ●         ●         ●         ●         ●         ●         ●         ●         ●         ●         ●         ●         ●         ●         ●         ●         ●         ●         ●         ●         ●         ●         ●         ●         ●         ●         ●         ●         ●         ●         ●         ●         ●         ●         ●         ●                                                                                                    | <ul> <li>③ 法人名の入力をします。※</li> <li>④ 郵便番号をハイフンなしで入力します。※</li> <li>⑤ 所在地を入力します。※</li> <li>⑥ 代表者名を入力します。※</li> <li>⑦ 電話番号を入力します。<br/>この申請に関してご対応いただける電<br/>話番号を入力してください。</li> <li>⑧ ログイン時に使用したメールアドレスが自動で表示されます。</li> <li>⑨ 担当者名を入力します。<br/>この申請に関してご対応いただける方の氏名を入力してください。</li> </ul> |
| 申請内容に確認が必要な際に連絡することがあるため、担当者の氏名を入力してください         ()         ()         一時保存して、次へ進む         ()         ()         ()         ()         ()         ()         ()         ()         ()         ()         ()         ()         ()         ()         ()         ()         ()         ()         ()         ()         ()         ()         ()         ()         ()         ()         ()         ()         ()         ()         ()         ()         ()         ()         ()         ()         ()         ()         ()         ()         ()         ()         ()         ()         ()         ()         ()         ()         ()         () <th><ul> <li>1 一時保存して、次へ進む」をクリックします。</li> <li>※ ③④⑤⑥は事前に提出している「口座振替依頼書」と同じ内容にしてください(委任状を提出している場合は、受任者の内容となります。)。</li> </ul></th>                                                                                                    | <ul> <li>1 一時保存して、次へ進む」をクリックします。</li> <li>※ ③④⑤⑥は事前に提出している「口座振替依頼書」と同じ内容にしてください(委任状を提出している場合は、受任者の内容となります。)。</li> </ul>                                                                                                    |

|   | 白言相志の                                                                                         |
|---|-----------------------------------------------------------------------------------------------|
|   | 中日:67167年20<br>事業所番号 2010<br>対象の事実所番号を入力してください。                                               |
| D | 230000000                                                                                     |
|   | 事業所名 💵                                                                                        |
|   | グループホーム〇〇                                                                                     |
|   | サービス提供年月 🐹                                                                                    |
| ) | 2021/02                                                                                       |
|   |                                                                                               |
|   | 被保険者情報 # 1                                                                                    |
|   | 被保険者番号 🌌<br>利用者の法保険者番号を入力してください(複数不可)。                                                        |
| ) | 100000000                                                                                     |
|   | 利用者氏名 💩 利用者の氏名を入力してください(複数不可)。                                                                |
| ) | 名古屋 太郎                                                                                        |
|   | 利用日数  利用日数   利用日数  利用者の利用日数を入力してください(入院明慧中等は除く)。                                              |
|   | 30                                                                                            |
|   | 居住費助成額 ◎■<br>利用日数に対する居住費助成額(上限10,000円または20,000円。※居住費助成認定証をご<br>確認ください。)                       |
| ) | 0                                                                                             |
| ) | 追加する                                                                                          |
| ) | あと9件まで追加できます<br>合計 (請求額)<br>の<br>創業<br>の<br>の<br>り<br>日本の<br>の<br>の<br>り<br>下の項目を確認してください<br> |
| ſ | ※記入に属れや誤りがある場合、動成員の支払いができませんのでご注意ください。                                                        |
|   | サービス提供年月は正しく入力している                                                                            |
| ) | ○ 利用者ごとの居住費助成額は正しく入力している                                                                      |
|   | 法人名爔は、「□座振替依頼書」と同じ内容となっている(委任<br>状がある場合、受任者の内容を記載する)                                          |
|   |                                                                                               |

| _    |                                                                                                    |
|------|----------------------------------------------------------------------------------------------------|
| 1    | 事業所番号の入力をします。                                                                                               |
| (12) | 事業所名を入力します。<br>省略せずに入力してください。                                                                               |
| (13) | サービス提供年月を入力します。                                                                                             |
| 14)  | 対象の利用者の被保険者番号を入力し<br>ます。                                                                                    |
| (15) | 利用者氏名を入力します。                                                                                                |
| (16) | 該当月に対する利用日数を入力しま<br>す。                                                                                      |
| 17   | 利用日数に対する居住費助成額を入力<br>します。<br>※上限 10,000 円または上限 20,000 円<br>になりますが、利用日数により、日割<br>計算が必要な場合がありますのでご注<br>意ください。 |
| (18) | 「追加する」をクリックすると2人目<br>以降の入力が可能です(最大 10 件の<br>入力ができます。)。                                                      |
| (19) | ⑪で入力した居住費助成額の合計(請<br>求額)が自動計算されます。                                                                          |
| 20   | 項目の内容を満たしていれば☑ して<br>ください。                                                                                  |
| 21)  | 「一時保存して、次へ進む」をクリッ<br>クします。                                                                                  |

## 【届出内容の確認】

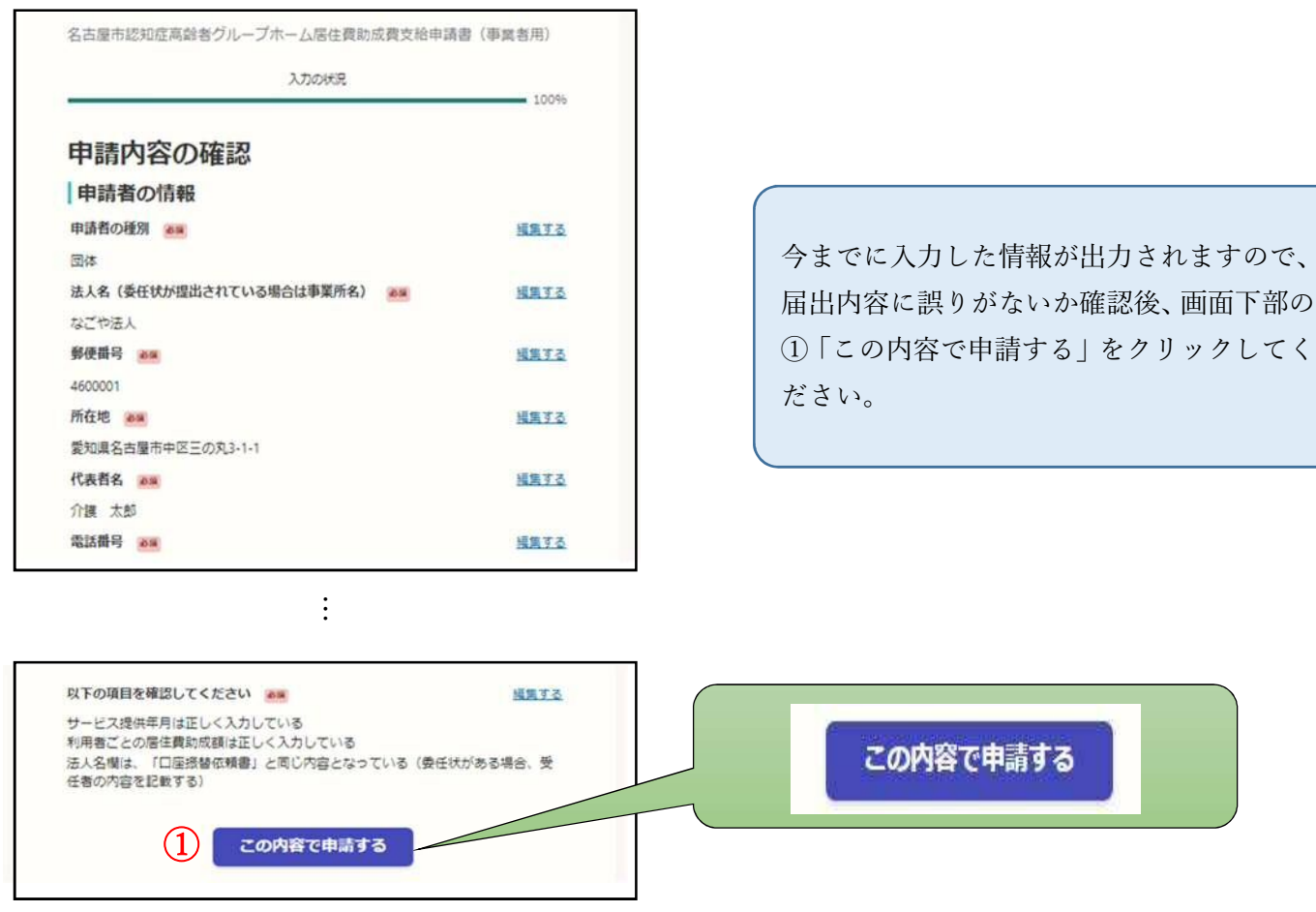

【入力完了】

以下の画面が表示されます。

また、電子申請サービスで入力したメールアドレスに受付のお知らせメールが届きます。

名古屋市が申請内容を確認し、「電子申請内容確認の完了」メールを送付するまで、しばらくお待ちください。 ※申請内容に不明な点がある場合は、お電話で確認させていただくことがあります。

※申請内容に不備がある場合は、届出を受け付けられないことがあります。

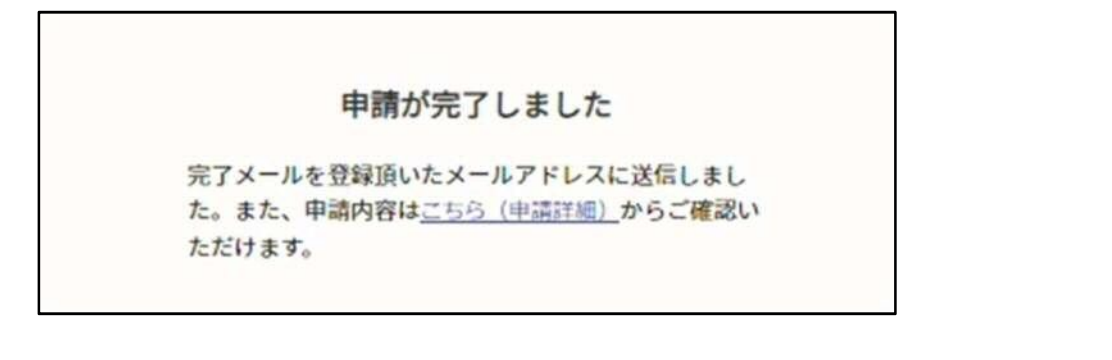

【注意事項】

- ・これまでと同様、郵送での申請も可能です。
- ・これまでと同様、毎月の申請が必要になります。
- ・国保連合会は請求の審査をした後に、名古屋市役所介護保険課に給付実績の提供を行います。その後、名古屋市役所介護保険課からあらかじめ提出いただいた「口座振替依頼書」にて登録を行った事業者(委任状を提出している場合は受任者)の口座へ助成費の支払いをいたします。
- ・申請書を提出していても、国保連合会への請求が返戻となったなどの理由から、名古屋市役所介護保険課にて

情報の突合ができない場合、助成費を支払うことができません。

【問い合わせ先】

名古屋市役所健康福祉局介護保険課指導係給付班

(052) 972-2594

R5.3 版